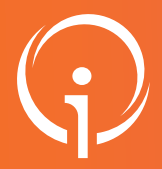

## Modifier une date d'entrée prévisionnelle

## DATE D'ENTRÉE PRÉVISIONNELLE

ViaTrajectoire Handicap met à disposition des utilisateurs plusieurs fonctionnalités dont la gestion de la liste d'attente. Le statut "En liste d'attente" se distingue par 3 sous catégories :

- > En cours d'analyse : Aucune décision n'a encore été prise quant à la possible admission de l'usager
- > Admissible : l'ESMS est prêt à accueillir l'usager au sein de sa structure mais ne sait pas encore se prononcer quant à une future potentielle date d'admission
- > Admis : l'ESMS s'engage à accueillir l'usager a une date déterminée qui est renseignée dans l'outil.

La date d'entrée prévisionnelle est consultable directement dans le dossier :

| ateforme de formation                                                                                                    |                                         |                                                                                           |
|----------------------------------------------------------------------------------------------------|-----------------------------------------|-------------------------------------------------------------------------------------------|
| ccueil > Handicap > Gérer une notifications reçue                                                                                                    |                                         | Résumé mation mation                                                                      |
| Retour au tableau de bord mation mation mation mation mation                                                                                                    | mation mation Sélectionner une action * | MDPH MDPH des Alpes-de-Haute-Provence                                                     |
| and the second second s | Formatile Formatile Formatile Formatile | Formation EEAP JEAN ITARD Formation Formation                                             |
| compagnements dans mes unites                                                                                                    |                                         | N° individu 🕘 20210100004                                                                 |
| Statut de l'accompagnement Unite Mode t<br>d'accompagnement                                                                                                    |                                         | Identité 🍦 BROUILLON Clementine (13 ans)                                                  |
| Admis TEMPORAIRE Temporaire Changer le statut Places disponibles : 5                                                                                                    |                                         | Type de droit et 7.2 - Orientation vers un Institut d'éducation motri<br>prestation (IEM) |
| 13/09/2024 Liste d'attente : 1<br>Accompagnement prévu le                                                                                                    | Indication de la date d'entrée          | Décision 11/01/2021                                                                       |
| 27/09/2024                                                                                                    |                                         | Validité 11/01/2021 - 11/01/2026                                                          |
|                                                                                                    | previsionnelle sur le dossier           | Statut Admis, entrée prévue le 27/09/2024                                                 |
|                                                                                                    |                                         | Etat du DUA Aucun DUA trouvé                                                              |
| IDPH de référence                                                                                                    |                                         | Contenu du dossier                                                                        |
| MOPH DES ALPES-DE-<br>HAUTE-PROVENCE                                                                                                    |                                         | Informations sur l'usager                                                                 |

Cette dernière est également affichée sur le tableau de bord, dans l'onglet "Liste d'attente" :

| Notification                                                                                                    | s Contacts effectués               | Liste d'at | tente | Usagers entrés              | Sorties et décis | ions ren | ouvelées Sans suite  | Archivées         |
|----------------------------------------------------------------------------------------------------|------------------------------------|------------|-------|-----------------------------|------------------|----------|----------------------|-------------------|
| 2 résultat(s) pour 2 notification(s) I (i) (i) 1 (i) (ii)                                                                                                    |                                    |            |       |                             |                  |          |                      |                   |
| Statut Depuis le                                                                                                    | Précision                          | DUA        | Q     | <u>C</u> <u>N° individu</u> | Sexe             | Age      | Identité             | ESMS              |
| 13/09/202                                                                                                    | 4 entrée prévue le<br>27/09/2024   |            |       | 2021010000                  | 4 (04) 🛉         | 13 ans   | BROUILLON Clementine | e EEAP JEAN ITARD |
| 13/09/202                                                                                                    | 4 entrée prévue le<br>12/09/2024 ▲ |            |       | <u>2021010000</u>           | <u>3</u> (04) 🕴  | 12 ans   | GROS Justine         | EEAP JEAN ITARD   |
| 2 résultat(s) pour 2 notification(s) I ( 1 ) I ( 1 ) I |                                    |            |       |                             |                  |          |                      |                   |
|                                                                                                    |                                    |            |       |                             |                  |          |                      |                   |

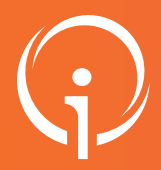

## Modifier une date d'entrée prévisionnelle

## DATE D'ENTRÉE PRÉVISIONNELLE

La date d'entrée prévisionnelle peut être modifiée à tout moment, directement sur la notification concernée. Pour cela, il faut accéder à la fonctionnalité de modification des informations liées au statut "*Liste d'attente - Admis*" :

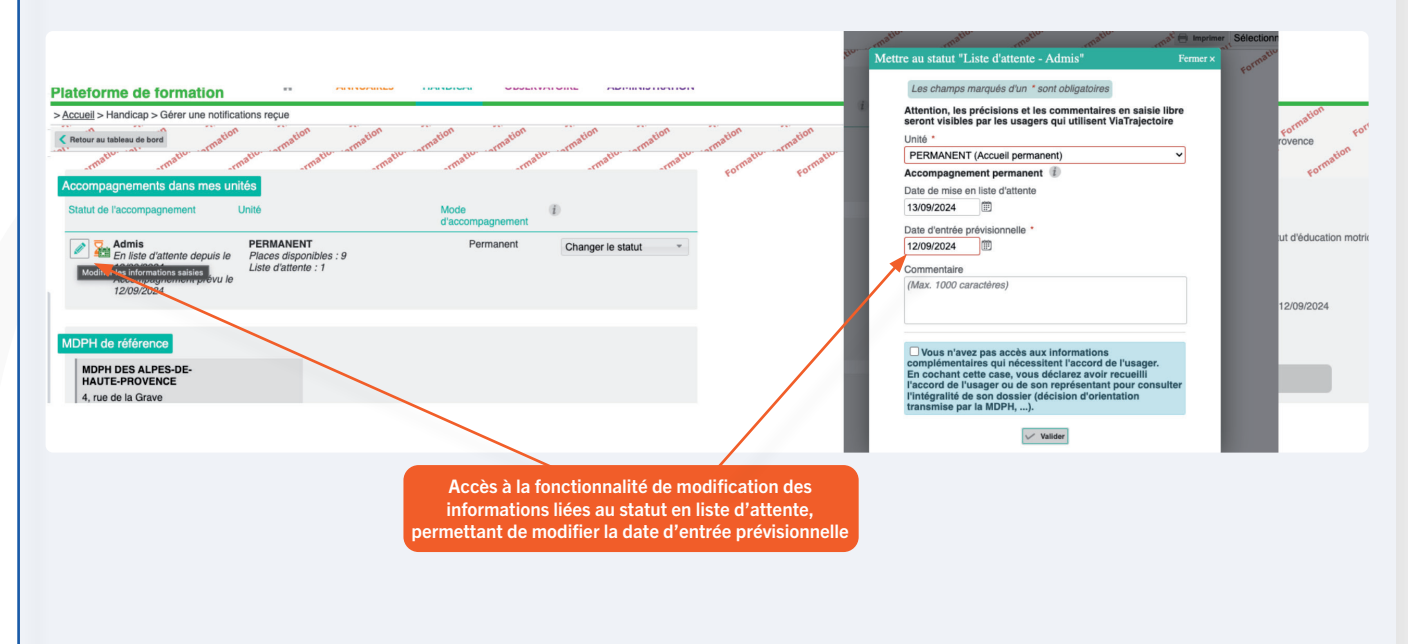